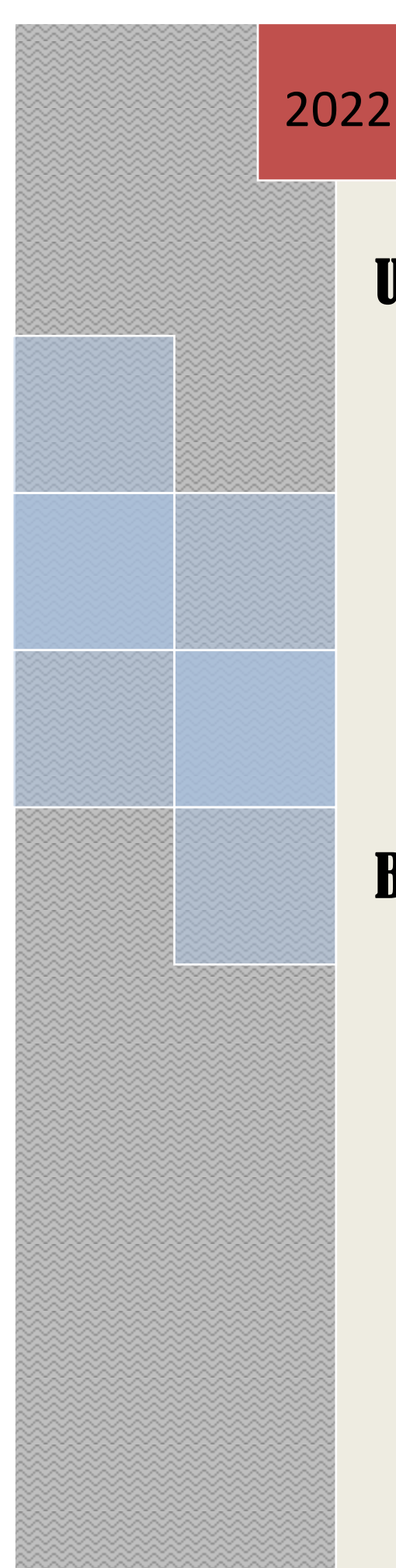

# **User Manual**

Brick Field Monitoring System Citizen

## Banglarbhumi.gov.in

## Contents

| 1     | Revision History              |                                    | 3   |
|-------|-------------------------------|------------------------------------|-----|
| 2     | Introduction                  |                                    | 4   |
| 3     | Organization                  |                                    | 4   |
| 4     | About NIC                     |                                    | 4   |
| 5     | Module Details                |                                    | 6   |
| 5.1   | Brick Field Monitoring        |                                    | -6  |
| 5.1.1 | Primary Business Func         | tions                              | 6   |
| 5.1.2 | 2 User Access Level           |                                    | 6   |
| 5.1.3 | <b>Operating Instructions</b> |                                    | 6   |
|       | 5.1.3.1 banglarbhumi por      | tal                                | 7   |
|       | 5.1.3.1.1 Brick               | Field User Access                  | . 7 |
|       | 5.1.3.1.1.1                   | User Creation by Brick Field Owner | .7  |
|       | 5.1.3.2.1.2                   | Application by Brick Field Owner   | .8  |
|       | 5.1.3.2.1.3                   | Demand sheet Generation            | 12  |
|       | 5.1.3.2.1.4                   | Payment of Fees                    | 13  |
|       | 5.1.3.2.1.5                   | Application / Receipt Reprint      | 15  |
|       | 5.1.3.2.1.6                   | Location Update                    | 16  |
|       |                               |                                    |     |

## **USER MANUAL**

#### **1 REVISION HISTORY**

| Name        | Date       | Reason For Changes | Version |
|-------------|------------|--------------------|---------|
| User Manual | 31/03/2022 |                    | 1.0.0   |

#### 2 Introduction

Banglarbhumi.gov.in is official website of Land & Land Reforms and RR & R department. All citizen centric online services are provided from this portal. Current status of Land Records will be provided from this portal.

#### **3** Organization

The Land & Land Reforms Department, Government of West Bengal is mainly responsible for the formulation of policies, Acts, Rules and procedures relating to land matters, namely, land records and survey, land revenue, land reforms, land use, management of government lands, requisition and acquisition of land as well as their implementation by way of preparation and revision of Records of right, including recording of share-croppers (bargadars); vesting and distribution of ceiling surplus land; determination of the requirement of land by tea gardens, factories etc.; mutation of ownership and conversion of classification of land; assessment and collection of land revenue and cesses; requisition and acquisition of land administration of the Calcutta Thika and other Tenancies and Lands (Acquisition & Regulation) Act, 1981, the West Bengal Premises Tenancy Act, 1997, the West Bengal Public Demand Recovery, 1913 and other Acts.

#### 4 About NIC

National Informatics Centre (NIC) was established in 1976, and has since emerged as a "prime builder" of e-Government / e-Governance applications up to the grassroots level as well as a promoter of digital opportunities for sustainable development. NIC, through its ICT Network, "NICNET", has institutional linkages with all the Ministries /Departments of the Central Government, 36 State Governments/ Union Territories, and about 718 District administrations of India. NIC has been instrumental in steering e-Government/e-Governance applications in government ministries/departments at the Centre, States, Districts and Blocks, facilitating improvement in government services, wider transparency, promoting decentralized planning and management, resulting in better efficiency and accountability to the people of India.

"Informatics-led-development" programme of the government has been spearheaded by NIC to derive competitive advantage by implementing ICT applications in social & public administration. The following major activities are being undertaken:

- Setting up of ICT Infrastructure
- Implementation of National and State Level e-Governance Projects
- Products and Services
- Consultancy to the government departments
- Research and Development
- Capacity Building

During the last three decades, NIC has implemented many "network centric" application software for Programme implementation in various ministries and departments, using state-of-the-technology software tools. During 1980s and early part of 1990s, the policy thrust was on creating "Management

Information System (MIS)" and "Decision Support System (DSS)" for development , planning and responsive administration in governments which led to the genesis of present day "e-Governance" / "e-Government". "Bridging the Digital Divide", "Social and Financial Inclusion through ICT" and "Reaching- the-Unreached" concepts were tried and made operational in the late nineties. NIC has vast expertise and experience in the design, development and operationalisation of various e-Government projects in the areas of Public Administration and Governance like Agriculture & Food, Animal Husbandry, Fisheries, Forestry & Environment, Industry, Health, Education, Budget and Treasury, Fiscal Resources, Transport, Water Resources, Court Management, Rural Development, Land Records and Property registration, Culture & Tourism, Import & Exports facilitation, Social Welfare Services, Micro-level Planning, etc. With increasing awareness leading to demand and availability of ICT infrastructure with better capacities and programme framework, the governance space in the country witnessed a new round of projects and products, covering the entire spectrum of e-Governance including G2C, G2B, G2G, with emphasis on service delivery.

NIC provides Nationwide Common ICT Infrastructure to support e-Governance services to the citizen, Products and Solutions designed to address e-Governance Initiatives, Major e-Governance Projects, State/UT Informatics Support and district level services rendered.

NIC has set up state-of-the-art ICT infrastructure consisting of National and state Data Centres to manage the information systems and websites of Central Ministries/Departments, Disaster Recovery Centres, Network Operations facility to manage heterogeneous networks spread across Bhawans, States and Districts, Certifying Authority, Video-Conferencing and capacity building across the country. National Knowledge Network (NKN) has been set up to connect institutions/organizations carrying out research and development, Higher Education and Governance with speed of the order of multi Gigabits per second. Further, State Government secretariats are connected to the Central Government by very high speed links on Optical Fibre Cable (OFC). Districts are connected to respective State capitals through leased lines.

In executing all these activities, NIC has been given recognition in terms of awards and accolades in International as well as National levels.

Thus, NIC, a small program started by the external stimulus of an UNDP project, in the early 1970s, became fully functional in 1977 and since then has grown with tremendous momentum to become one of India's major S&T; organizations promoting informatics led development. This has helped to usher in the required transformation in government to ably meet the challenges of the new millennium.

#### 5 Module Details

#### 5.1 Brick Field Monitoring

Bricks are an important component of the construction industry and there is a growing demand of bricks for development of infrastructure including Housing. Whereas unplanned and unauthorized manufacture of bricks destroy top soil of agricultural land beyond reclamation and makes it un-usable for agriculture practices. Also un-planned and unscientific brick manufacturing may have adverse impact on environment and human health.

There are more than 1500 brick fields in operation across the state of West Bengal, utilizing a large quantum of earth as their basic and primary raw material for manufacturing bricks. The royalty and cess levied on earth is one of the major revenue earning section for the L&LR and RR&R Department.

Hence, it was felt by the L&LR and RR&R Department that a self assessment mechanism by the brick-fields owners may be introduced so that the operation of the Brick Fields across the state becomes completely transparent and the Revenue Collection thereon can be assessed and monitored more precisely through an online portal.

#### **5.1.1 Primary Business Functions**

Brick Field owners across the State of West Bengal can self register themselves and provide their own details, land schedules, necessary permissions to operate. Also they can upload the related copies of their legal documents. Thereafter, they may provide the details of their operative details per season, in terms an automatic calculation and assessment can be possible to assess the quantum of earth used by that brick field in a particular season.

#### 5.1.2 User Access Level

Brick Field owners have different level of access in banglarbhumi portal for handling brick Field related operations.

#### 5.1.3 Operating Instructions

This section provides detailed, step-by-step system Operating Instructions.

Steps are as follows:

- Step1 : User Creation by Brick Field Owner .
- Step2 : Applied user approved by DL&LRO.
- Step3 : If user have Brick Field in different district then each DL&LRO of the concern district have to give approval of the brick field user.
- Step4 : Brick field owner feed details of Brick field into the system.
- Step5 : There is option to modify the request (It is optional).
- Step6 : Request available to BL&LRO for backlog entry of the applied Brick Field Owner.

Step 7: DL& LRO approves the backlog data entered by BL&LRO.

Step 8 : Download the demand slip. This will show total due .

Step 9: Make online payment through GRIPS. Without making the payment of backlog (If there is any), Running year payment will not be allowed.

Step 10: Download Receipt.

#### 5.1.3.1 Banglarbhumi portal

Brick Field owners can apply through banglarbhumi portal for BrickField application through 'Brick Field'.

#### 5.1.3.1.1 Brick Field user Access

This option shows the operating instructions by the citizen for application of Brick Field.

Login is required for application, Payment & Receipt reprint.

#### 5.1.3.1.1.1 User Creation by Brick Field Owner.

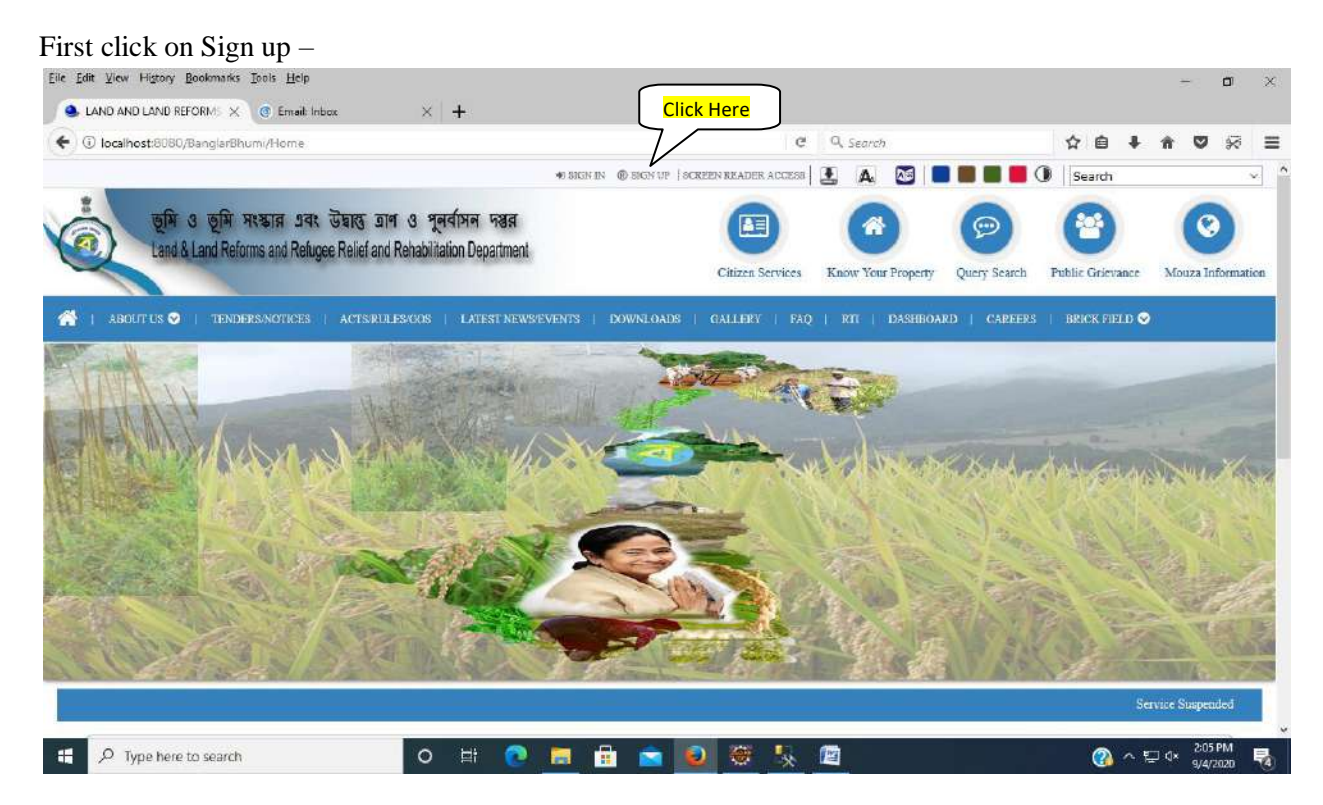

Select User Type as Brick Field User and fill up all details then click on Submit button.

|                              | Public                | Registration Form       |                       |      |
|------------------------------|-----------------------|-------------------------|-----------------------|------|
| rst Name*                    | Middle Name           |                         | Last Name*            |      |
| Enter First Name Here        | Enter Middle Name H   | ere                     | Enter Last Name Here  |      |
| uardians Name <sup>e</sup>   | Address*              | User Type"              |                       |      |
| Enter Guardians Name Here    | Enter Address Here    | Citizen                 | <u>~</u>              |      |
| unicipality                  | P.S*                  | Ctizen                  | PIN*                  |      |
| inter Municipality Name Here | Enter P.S. Name Here  | Brick Field User        | Enter Pin Code Here   |      |
| mail*                        | EmailOTP              | Mobile*                 | MobileOTP             |      |
| inter Email ID Here          | Enter Email OTP Here  | Enter Mobile No. Here   | Enter Mobile OTP Here |      |
| issword*                     | Confirm Password*     | Enter Captcha Code*     | Captcha Code          |      |
| nter Your Password Here      | Confirm Password Here | Enter Captcha Code Here | 1N 4371               | es S |
|                              | Press 'Eac            | Submit                  |                       |      |

After successfully submit this Registration it will be forwarded automatically to DL&LRO for login Approval.

#### 5.1.3.1.1.2 Application by Brick Field owner.

In this page separate five tab is available and all the page have to be fill up.

• Applicant Description— Here must have to be fill up all the mandatory field.

| strict: *                                                                                  | 201                             | Block: *                                                                                         | 100              | Mouza: *                                                                                                    |               |  | _ |
|--------------------------------------------------------------------------------------------|---------------------------------|--------------------------------------------------------------------------------------------------|------------------|----------------------------------------------------------------------------------------------------|---------------|--|---|
| -Selection-                                                                                | 2                               | Selection                                                                                        | 2                | Selection                                                                                                    |               |  |   |
| 1501 *                                                                                     |                                 |                                                                                                  |                  |                                                                                                    |               |  |   |
| -Selection-                                                                                | *                               |                                                                                                  |                  |                                                                                                    |               |  |   |
| Applicant Description                                                                      | Plot Details(Of The Brick Field | Establishment) Operational Information                                                           | Kiln Information | Other Information                                                                                                    |               |  |   |
|                                                                                            |                                 |                                                                                                  |                  |                                                                                                    |               |  |   |
|                                                                                            |                                 | Particulars of Applic                                                                            | ant              |                                                                                                    |               |  |   |
| Brick Field Name* :                                                                        |                                 | Particulars of Applic<br>Brand Name* :                                                           | ant              | Proprietor/Firm/Company Nam                                                                                                | e" t          |  |   |
| Brick Field Name* :<br>Brick Field Name                                                    |                                 | Particulars of Applic<br>Brand Name* :<br>Brand Name                                             | ant              | Proprietor/Firm/Company Name                                                                                               | ie* :         |  |   |
| Brick Field Name* :<br>Brick Field Name<br>Proprietor/Firm/Comp.                           | nny Office Address" :           | Particulars of Applic<br>Brand Name* :<br>Brand Name<br>PIN Code* :                              | ant              | Proprietor/Firm/Company Name<br>Proprietor/Firm/Company Name<br>Police Station Name* :                                     | ie <b>*</b> : |  |   |
| Brick Field Name* :<br>Brick Field Name<br>Proprietor/Firm/Comp:<br>Address 1              | nny Office Address* :           | Particulars of Applic<br>Brand Name* :<br>Brand Name<br>PIN Code* :<br>PIN Code                  | ant              | Proprietor/Firm/Company Name<br>Proprietor/Firm/Company Name<br>Police Station Name* :<br>Police Station Name              | ie* :         |  |   |
| Brick Field Name* :<br>Brick Field Name<br>Proprietor/Firm/Comp<br>Address 1<br>PAN No.* : | any Office Address* :           | Particulars of Applic<br>Brand Name* :<br>Brand Name<br>PIN Code* :<br>PIN Code<br>Aadhaar No. : | ant              | Proprietor/Firm/Company Name<br>Proprietor/Firm/Company Name<br>Police Station Name* :<br>Police Station Name<br>GST No. : | 1e* :         |  |   |

• Plot Details— Here must have to be fill up all the mandatory field.

| trict: *                                                                                                    |                                                                              | Block: *                                                                                      |                                                                                                    |                              | Mouza: *                                                                                                    |                                                                                                    |
|----------------------------------------------------------------------------------------------------|------------------------------------------------------------------------------|-----------------------------------------------------------------------------------------------|----------------------------------------------------------------------------------------------------|------------------------------|----------------------------------------------------------------------------------------------------|----------------------------------------------------------------------------------------------------|
| -Selection-                                                                                                    |                                                                              | ✓ —Select                                                                                     | ion                                                                                                    | *                            | Selection                                                                                                    |                                                                                                    |
| 50R *                                                                                                    |                                                                              |                                                                                               |                                                                                                    |                              |                                                                                                    |                                                                                                    |
| -Selection                                                                                                    |                                                                              | ~                                                                                             |                                                                                                    |                              |                                                                                                    |                                                                                                    |
| Applicant Description                                                                                                    | Plot Details(Of The                                                          | Brick Field Establishment)                                                                    | Operational Informatio                                                                                                    | Kiln Information             | Other Information                                                                                                    |                                                                                                    |
|                                                                                                    |                                                                              |                                                                                               | Plot Details                                                                                                    |                              |                                                                                                    |                                                                                                    |
| Plot No. :                                                                                                    | Y                                                                            | Khatian ?                                                                                     | No. : /                                                                                                    |                              | Share Area :                                                                                                    | UNITS Add                                                                                                    |
| SINo.                                                                                                    | Plot                                                                         | No. K                                                                                         | hatian No. Lar                                                                                                    | d Classification             | Share Area                                                                                                    | Operation                                                                                                    |
| ¢                                                                                                    |                                                                              | Арргоуе                                                                                       | PFR Document* :                                                                                                    |                              | Complete Layout Map                                                                                                    | of Brick Field including Green                                                                                                    |
| <<br>PFR Approved : @ Ye                                                                                                    | 5 <b>0</b> N0                                                                | Approve<br>Brows<br>[Allow File                                                               | i PFR Document* :<br>2 No file selected.<br>type PDF & File size 2 MB Maxim                                                                                                    | 80]                          | Complete Layout Map<br>Development/3MT Hig<br>Browse No file sel                                                                                                    | of Brick Field including Green<br>h Wall                                                                                               |
| <<br>PFR Approved : © Ye                                                                                                    | 50N0                                                                         | Approved<br>Browsk<br>[Allow File                                                             | PFR Document* :<br>                                                                                                    | zm]                          | Complete Layout Map<br>Development/JMT Hig<br>*:<br>Browse<br>No file sel<br>[Allow File type PDF & File                                                                                                    | of Brick Field including Green<br>h Wall<br>lected.<br>size 2.MB Maximum]                                                              |
| < PFR Approved :  Ye Approved Mining Plan* Browse No Fig. of                                                                                                    | 5 O No                                                                       | Approved<br>Browsk<br>(Allow File<br>NOC from<br>Browsk                                       | I PFR Document* :<br>                                                                                                    | 540]                         | Complete Layout Map<br>Development/JMT Hig<br>*:<br>Browse<br>No file sel<br>[Allow File type PDF & File<br>Updated Land Revenue<br>BrowseNo file No file allow                                                   | of Brick Field including Green<br>h Wall<br>lected.<br>size 2 MB Maximum]<br>* Receipt* :                                              |
| < PFR Approved :  Ye  Approved Mining Plan Browse No file sel Allow File type PDF & File Allow File type PDF & File                                             | s O No<br>• :<br>• :<br>• :<br>• :<br>• :<br>• :<br>• :<br>• :<br>• :        | Approved<br>Brows<br>(Allow File<br>Brows<br>(Allow File                                      | I PFR Document* :<br>No file selected.<br>type PDF & File size 2 MB Maxim<br>n Plot Holders* :<br>2 No file selected.<br>type PDF & File size 2 MB Maxim                         | 2020]                        | Complete Layout Map<br>Development/JMT Hig<br>*:<br>Browse No file sel<br>[Allow File type PDF & File<br>Updated Land Revenue<br>BrOwSe No file sel<br>[Allow File type PDF & File                                | of Brick Field including Green<br>h Wall<br>etted<br>eize 2 MB Maximum]<br>e Receipt <sup>#</sup> :<br>lected<br>eize 2 MB Maximum]    |
| PFR Approved : • Ye       Approved Mining Plan*       Browse       No file sch       Allow File type PDF & File       Latitude* :                               | s O No<br>ected.<br>size J MB Maximum]                                       | Approved<br>Brows<br>(Allow File<br>Brows<br>(Allow File<br>Longitud                          | I PFR Document* :<br>No file selected.<br>type PDF & File size 2 MB Maxim<br>n Plot Holders* :<br>2 No file selected.<br>type PDF & File size 2 MB Maxim<br>e* :                 | un]                          | Complete Layout Map<br>Development/3MT Hig<br>*:<br>Browse No file sel<br>[Allow File type PDF & File<br>BrOwse No file sel<br>[Allow File type PDF & File                                                        | of Brick Field including Green<br>h Wall<br>etted.<br>eize 2 MB Maximum]<br>e Receipt <sup>es</sup> :<br>locted.<br>eize 2 MB Maximum] |
| PFR Approved : • Ye Approved Mining Plan* Browse No file sci<br>Allow File type PDF & File<br>Latitude* :<br>Latitude                                           | s O No<br>• ;<br>• ;<br>• ;<br>• ;<br>• ;<br>• ;<br>• ;<br>• ;<br>• ;<br>• ; | Approve<br>Brows<br>[Allow File<br>NOC from<br>Brows<br>[Allow File<br>Longitud               | I PFR Document* :<br>No file selected.<br>type PDF & File size 2 MB Maxim<br>n Plot Holders* :<br>No file selected.<br>type PDF & File size 2 MB Maxim<br>e* :<br>e              |                              | Complete Layout Map<br>Development/3MT Hig<br>*<br>Browse No file sel<br>(Allow File type FDF & File<br>Browse No file sel<br>(Allow File type FDF & File                                                         | of Brick Field including Green<br>h Wall<br>eted<br>etez 2 MB Maximum]<br>• Receipt* :<br>ected<br>o size 2 MB Maximum]                |
| PFR Approved : (*) Ye<br>Approved Mining Plan*<br>Browse No file sel<br>Allow File type PDF & File<br>Latitude* :<br>Latitude                                   | s O No<br>• :<br>coted<br>size 1 MB Maximum]<br>ed :                         | Approvec<br>Brows<br>(Allow File<br>Brows<br>(Allow File<br>Longitud<br>Longitud<br>Date of D | 1 PFR Document* :<br>2 No file selected.<br>type PDF & File size 2 MB Maxim<br>m Plot Holders* :<br>2 No file selected.<br>type PDF & File size 2 MB Maxim<br>e* :<br>e<br>eed : | um]<br>Registry Office       | Complete Layout Map<br>Development/3MT Hig<br>*:<br>Browse No file sel<br>(Allow File type PDF & File<br>Browse No file sel<br>(Allow File type PDF & File                                                        | of Brick Field including Green<br>h Wall<br>ected<br>eize 2 MB Maximum]<br>Receipt* -<br>ccted<br>eize 2 MB Maximum]                   |
| PFR Approved : (*) Ye Approved Mining Plan* Browse No file sch Allow File type PDF & File Latitude* : Latitude Registered Purchase Dec Registered Purchase Deco | s O No<br>• ;<br>• ;<br>• ;<br>• ;<br>• ;<br>• ;<br>• ;<br>• ;               | Approve<br>Brows<br>(Allow File<br>Longitud<br>Longitud<br>Date of D<br>ddmmy                 | I PFR Document* :<br>                                                                                                    | um] Registry OfficSclection- | Complete Layout Map<br>Development/3MT Hig<br>*:<br>Browse No file sel<br>(Allow File type PDF & File<br>Updated Land Revenue<br>Browse No file sel<br>(Allow File type PDF & File<br>(Allow File type PDF & File | of Brick Field including Green<br>h Wall<br>ected<br>e size 2 MB Maximum]<br>e Receipt* :<br>ected<br>e size 2 MB Maximum]             |
| PFR Approved :                                                                                                    | s O No<br>s<br>ccted<br>size 2 MB Maximum]                                   | Approvec<br>Brows<br>[Allow File<br>Brows<br>[Allow File<br>Longitud                          | 1 PFR Document* :<br>2 No file selected.<br>type PDF & File size 2 MB Maxin<br>m Plot Holders* :<br>2 No file selected.<br>type PDF & File size 2 MB Maxin<br>e* :<br>e          |                              | Complete Layout Map<br>Development/3MT Hig<br>*:<br>Browse No file sel<br>[Allow File type PDF & File<br>Browse No file sel<br>[Allow File type PDF & File                                                        | of Brick Field including G<br>h Wall<br>etter 2 MB Maximum]<br>a Receipt* :<br>leted<br>size 2 MB Maximum]                             |

• Operational Information— Here must have to be fill up all the mandatory field.

| trict: *                                                                                                    | Block: *                                                                                                    | Mouza: *                                                                                                    |
|----------------------------------------------------------------------------------------------------|----------------------------------------------------------------------------------------------------|----------------------------------------------------------------------------------------------------|
| -Selection-                                                                                                    | -Selection                                                                                                    | Selection                                                                                                    |
| son *                                                                                                    |                                                                                                    |                                                                                                    |
| -Selection                                                                                                    |                                                                                                    |                                                                                                    |
| Applicant Description Plot Details(Of The Brick Field Es                                                                                                    | stablishment) Operational Information Kiln Information                                                                                                    | on Other Information                                                                                                    |
|                                                                                                    | Operational Information                                                                                                    |                                                                                                    |
| Whether CTO Given : • Yes O No                                                                                                    | From Date" :                                                                                                    | To Date* :                                                                                                    |
|                                                                                                    | dd/mm/yyyy                                                                                                    | dd/mm/yyyy                                                                                                    |
| CTO Order No.(Memo of CTO)* :                                                                                                    | Order Date' :                                                                                                    | Date Of Expiry Of Present CTO" :                                                                                                    |
| CTO Order No (Memo of CTO)                                                                                                    | dd/mm/yyyy                                                                                                    | dd/mm/yyyy                                                                                                    |
| Date Of Expiry Of Previous CTO :                                                                                                    |                                                                                                    |                                                                                                    |
|                                                                                                    |                                                                                                    |                                                                                                    |
| Acknowledgement of CTO application made to Authority .<br>Acknowledgement of CTO application made to Authority                                                                                                    | dd/mm/yyyy                                                                                                    |                                                                                                    |
| TE Given : @ Yes O No                                                                                                    |                                                                                                    |                                                                                                    |
| LE No.(Memo No.)"                                                                                                    | CTE Issue Date (DD/MM/YYYY)":                                                                                                    | CTE valid Upto (DD/MINLYYYY)":                                                                                                    |
| L'LE NO (MEMO NO )                                                                                                    | unum yyyy                                                                                                    | 5111 (1111) (1111) (111 |
| Mining Permit Granted : 9 Yes O No                                                                                                    | aaratmiyyyy:                                                                                                    |                                                                                                    |
| Mining Permit Granted :  Yes O No                                                                                                    | Validity of Mining Permit(From date)**                                                                                                    | Validity of Mining Permit/To date)* -                                                                                                    |
| Mining Permit Granted :  Yes O No Mining Permit No.(Memo No.)* : Mining Permit No (Memo No.)                                                                                                    | Validity of Mining Permit(From date)* :<br>dd/mm/yyyy                                                                                                    | Validity of Mining Permit(To date)* :<br>dd/mm/yyyy                                                                                                    |
| Li E No (Memo No.)<br>Mining Permit Granted :  Yes O No<br>Mining Permit No.(Memo No.)*:<br>Mining Permit No (Memo No.)<br>Environmental Clearance Document :                                                                                                    | Validity of Mining Permit(From date)* :<br>dd/mm/yyyy EC No(Memo No.) :                                                                                                    | Validity of Mining Permit(To date)* :<br>dd/mm/yyyy EC Valid Upto (DD/MM/YYYY) :                                                                                                    |
| Hining Permit Granted : • Yes O No<br>Hining Permit No. (Memo No.)* :<br>Mining Permit No. (Memo No.)<br>Environmental Clearance Document :<br>Browse No file selected.                                                                                                    | Validity of Mining Permit(From date)* :<br>dd/mm/yyyy EC No(Memo No.) :<br>EC No(Memo No.)                                                                                                    | Validity of Mining Permit(To date)* :<br>dd/mm/yyyy EC Valid Upto (DD/MM/YYYY) :<br>dd/mm/yyyy                                                                                                    |
| Hining Permit Granted :  Yes O No  Ining Permit No.(Memo No.)*:  Mining Permit No.(Memo No.)  Environmental Clearance Document :  BrOwse No file selected  Allow File type PDF & File size 2 MB Maximum)                                                                                                    | Sandin'yyyy         Validity of Mining Permit(From date)* :         (d/mm/yyy)         EC No(Memo No.) :         EC No(Memo No.)                                                                                                    | Validity of Mining Permit(To date)* :<br>dd/mm/yyyy EC Valid Upto (DD/MM/YYYY) :<br>dd/mm/yyyy                                                                                                    |
| Hining Permit Granted :  Yes O No  Ining Permit No.(Memo No.)*:  Mining Permit No.(Memo No.)  Environmental Clearance Document :  Browse No file selected Allow File type PDF & File size 2 MB Maximum] Conversion Certificate :  Browse No file selected Allow File type DDF & File size 2 MB Maximum]                                                                                                    | Sandin'yyyy         Validity of Mining Permit(From date)* :         (dd/mm/yyyy)         EC No(Memo No.) :         EC No(Memo No.)                                                                                                    | Validity of Mining Permit(To date)* :<br>dd/mm/yyyy EC Valid Upto (DD/MM/YYYY) :<br>dd/mm/yyyy                                                                                                    |
| Li E No (Memo No.)  Mining Permit Granted :  Yes O No  Mining Permit No.(Memo No.)*:  Mining Permit No.(Memo No.)  Environmental Clearance Document :  Browse No file selected Allow File type PDF & File size 2 MB Maximum] Conversion Certificate :  Browse No file selected Allow File type PDF & File size 2 MB Maximum]                                                                                                    | Sandin'yyyy         Validity of Mining Permit(From date)* :         (dd/mm/yyyy)         EC No(Memo No.) :         EC No(Memo No.)                                                                                                    | Validity of Mining Permit(To date)* :<br>dd/mm/yyyy EC Valid Upto (DD/MM/YYYY) :<br>dd/mm/yyyy                                                                                                    |
|                                                                                                    | Sandmyyyy         Validity of Mining Permit(From date)*:         (dd/mm/yyy)         EC No(Memo No.):         EC No(Memo No.)         EC No(Memo No.)                                                                                                    | Validity of Mining Permit(To date)* :<br>dd/mm/yyyy EC Valid Upto (DD/MM/YYYY) :<br>dd/mm/yyyy Trade License* :<br>B(OWP                                                                                                    |
| Li E No (Memb No.)                                                                                                    | Salidity of Mining Permit(From date)*:         (d/mm/yyyy)         EC No(Memo No.):         EC No(Memo No.)         Trade License Valid Upto*:                                                                                                    | Validity of Mining Permit(To date)* :<br>dd/mm/yyyy<br>EC Valid Upto (DD/MM/YYYY) :<br>dd/mm/yyyy<br>Trade License* :<br>Browse No file selected.<br>[Allow File type PDF & File size 2 MB Maximum]                                                                                                    |
| Li E No (Memo No.)  Mining Permit Granted :  Yes O No  Mining Permit No.(Memo No.)*:  Mining Permit No (Memo No.)  Environmental Clearance Document :  Browse No file selected  Allow File type PDF & File size 2 MB Maximum;  Conversion Certificate :  Browse No file selected:  Allow File type PDF & File size 2 MB Maximum;  Firet License No.*:  Firet License No.*:  Firet License No.*:                                         | Sandin'yyyy         Validity of Mining Permit(From date)*:         (d/mm/yyyy)         EC No(Memo No.):         EC No(Memo No.)         EC No(Memo No.)         Trade License Valid Upto*:         dd/mm/yyyy         Fire License*:         Brosco         Nofile calcended                                                                                                    | Validity of Mining Permit(To date)* :<br>dd/mm/yyyy<br>EC Valid Upto (DD/MM/YYYY) :<br>dd/mm/yyyy<br>Trade License* :<br>Browse No file selected.<br>[Allow File type PDF & File size 2 MB Maximum]                                                                                                    |
| Li E No (Memo No.)  Mining Permit Granted :  Yes O No  Mining Permit No.(Memo No.)*:  Mining Permit No (Memo No.)  Environmental Clearance Document :  Browse No file selected Allow File type PDF & File size 2 MB Maximum; Conversion Certificate :  Browse No file selected Allow File type PDF & File size 2 MB Maximum;  Finde License No*:  Fire License No.                                                                      | Saretin'yyyy         Validity of Mining Permit(From date)*:         (d/mm'yyyy)         EC No(Memo No.):         EC No(Memo No.)         Trade License Valid Upto*:         (d/mm'yyyy)         Fire License*:         BOWSe         No file selected.         (Allow Fileps PDF & File size 2 MB Maximum]                                                                                     | Validity of Mining Permit(To date)* :<br>dd/mm/yyyy<br>EC Valid Upto (DD/MM/YYYY) :<br>dd/mm/yyyy<br>Trade License* :<br>Browse No file selected.<br>[Allow File type PDF & File size 2 MB Maximum]                                                                                                    |
| Li E No (Memo No.)  Mining Permit Granted :  Yes O No  Mining Permit No.(Memo No.)* :  Mining Permit No (Memo No.)  Environmental Clearance Document :  BROWSe No file selected Allow File type PDF & File size 2 MB Maximum) Conversion Certificate :  BROWSe No file selected Allow File type PDF & File size 2 MB Maximum)  Frade License No.* :  Fire License No.* :  Fire License No.* :  Fire License No.* :  Fire License No.* : | Saretin'yyyy         Validity of Mining Permit(From date)*:         (d/mm'yyyy)         EC No(Memo No.):         EC No(Memo No.)         Trade License Valid Upto*:         (d/mm'yyyy)         Fire License*:         BOWSE         No file selected.         [Allow File type PDF & File size 2 MB Maximum]         Testing Certificate Valid Upto*:                                         | Validity of Mining Permit(To date)* :<br>dd/mm/yyyy<br>EC Valid Upto (DD/MM/YYYY) :<br>dd/mm/yyyy<br>Trade License* :<br>Browse [No file selected<br>[Allow File type PDF & File size 2 MB Maximum]<br>Testing Certificate* :                                                                                                    |
| Li E No (Memo No.)                                                                                                    | Validity of Mining Permit(From date)*:<br>(d/mm/yyyy)  EC No(Memo No.):<br>EC No(Memo No.)  Trade License Valid Upto*:<br>(d/mm/yyyy)  Fire License*:<br>BOWSe No file selected<br>[Allow File type PDF & File size 2 MB Maximum]<br>Testing Certificate Valid Upto*:<br>(d/mm/yyyy)                                                                                                    | Validity of Mining Permit(To date)* :<br>dd/mm/yyyy<br>EC Valid Upto (DD/MM/YYYY) :<br>dd/mm/yyyy<br>Trade License* :<br>Browse No file selected.<br>[Allow File type PDF & File size 2 MB Maximum]<br>Testing Certificate* :<br>Browse No file selected.<br>[Allow File type PDF & File size 2 MB Maximum]                                                                                                    |
| CLE No (Memo No.)  Mining Permit Granted :  Yes O No  Mining Permit No.(Memo No.)*:  Mining Permit No.(Memo No.)  Environmental Clearance Document :  Browse No file selected  Allow File type PDF & File size 2 MB Maximum)  Conversion Certificate :  Browse No file selected  Allow File type PDF & File size 2 MB Maximum)  Frade License No*:  Trade License No*:  Trade License No  Development Of Multi Layer Green Belf         | Sandinyyyy         Validity of Mining Permit(From date)*:         (d/mm/yyyy)         EC No(Memo No.):         EC No(Memo No.)         EC No(Memo No.)         Trade License Valid Upto*:         dd/mm/yyyy         Fire License*:         BOWSe         No file selected.         (Allow File type PDF & File size 2 MB Maximum]         Testing Certificate Valid Upto*:         dd/mm/yyyy | Validity of Mining Permit(To date)* :<br>dd/mm/yyyy<br>EC Valid Upto (DD/MM/YYYY) :<br>dd/mm/yyyy<br>Trade License* :<br>Browse No file selected.<br>[Allow File type PDF & File size 2 MB Maximum]<br>Testing Certificate* :<br>Browse No file selected.<br>[Allow File type PDF & File size 2 MB Maximum]                                                                                                    |

## • Kiln Information--- Here must have to be fill up all the mandatory field.

| Block: *<br>Selection                             | Mouza: *                                                                                                    |
|---------------------------------------------------|----------------------------------------------------------------------------------------------------|
|                                                   |                                                                                                    |
| stablishment) Operational Information Kiln Inform | nation Other Information                                                                                                    |
| Kiln Information                                  |                                                                                                    |
| No. Of Days Required Per Cycle* :                 | No. of Rounds per Season* :                                                                                                    |
| No. Of Days Required Per Cycle                    | No. of Rounds per Season                                                                                                    |
| Kiln Details                                      |                                                                                                    |
| Length Of Inner Wall (In Feet) :*                 | Breadth Of Inner Wall (In Feet)* :                                                                                                    |
| Length Of Inner Wall (In Feet)                    | Breadth Of Inner Wall (In Feet)                                                                                                    |
| Length Of Kiln (Solid Part) (In Feet)* :          | Breadth Of Kiln (Solid Part) (In Feet)* :                                                                                                    |
| Length Of Kiln (Solid Part) (In Fert)             | Breadth Of Kiln (Solid Part) (In Feet)                                                                                                    |
| Chamber Details                                   |                                                                                                    |
| Length Of Chamber(In Feet)* :                     | Breadth Of Chamber(In Feet)* :                                                                                                    |
| Length Of Chamber(In Feet)                        | Breadth Of Chamber(In Feet)                                                                                                    |
| Inner Length Of Chamber(In Feet)* :               | Inner Breadth Of Chamber(In Feet)* :                                                                                                    |
| Inner Length Of Chamber(In Feet)                  | Inner Breadth Of Chamber(In Feet)                                                                                                    |
|                                                   |                                                                                                    |
| Fly Ash Utilization(In Cft) : *                   | Fly Ash Utilization Report Document(If no then Certifica                                                                                                    |
| Fly Ash Utilization(In Cft)                       | Browse No file selected.                                                                                                    |
|                                                   | Block; *       -Selection         stablishment)       Operational Information       Kiln Information         Kiln Information         Kiln Information         Kiln Information         Kiln Information         Kiln Details         Chamber Or Cycle* :         No. Of Days Required Per Cycle* :         No. Of Days Required Per Cycle* :       Kiln Details         Length Of Inner Wall (In Feet) :*         Length Of Inner Wall (In Feet) :*       Length Of Kiln (Solid Part) (In Feet) :         Length Of Kiln (Solid Part) (In Feet)       Chamber Details         Chamber Details         Length Of Chamber(In Feet) :         Inner Length Of Chamber(In Feet) :       Inner Length Of Chamber(In Feet) :         Inner Length Of Chamber(In Feet) :       Inner Length Of Chamber(In Feet) :         Fly Ash Utilization(In Cft) :*       Fly Ash Utilization(In Cft) :* |

• Other Information— here must have to be filling up the entire mandatory field.

| trict: *                                                                                                    | В                 | lock: *                           | Annual I                 | Mouza: *                                               |
|----------------------------------------------------------------------------------------------------|-------------------|-----------------------------------|--------------------------|--------------------------------------------------------|
| -Selection                                                                                                    | *                 | -Selection-                       | *                        | Selection                                              |
| son *                                                                                                    |                   |                                   |                          |                                                        |
| -Selection                                                                                                    | *                 |                                   |                          |                                                        |
| pplicant Description Plot Details(Of The I                                                                                                    | Brick Field Estab | ishment) Operational Informa      | tion Kiln Information    | Other Information                                      |
|                                                                                                    |                   | Other Informa                     | tion                     |                                                        |
|                                                                                                    |                   |                                   |                          |                                                        |
| Vhether Court Case Exist :                                                                                                    |                   |                                   |                          |                                                        |
|                                                                                                    |                   | Court Court No. 1                 |                          |                                                        |
| -Selection_                                                                                                    | ~                 | Court Case No : **                |                          | Respondent No :*                                       |
| - Scholard -                                                                                                    |                   | American A of Describer (in Do Ma |                          | Court Court Descention                                 |
| renary imposed by Court :* @ res O No                                                                                                    |                   | Amount of Penalty (in Rs.)        |                          | Browse No file selected                                |
|                                                                                                    |                   |                                   |                          | [Allow File type PDF & File size 2 MB Maximum]         |
| Sank Draft/Cheque No.(for penalty)* :                                                                                                    |                   | Bank Draft Date* :                |                          | Bank Draft Document* :                                 |
| Bank Draff/Cheque No.(for penalty)                                                                                                    |                   | Bank Draft Date                   |                          | Browse No file selected.                               |
|                                                                                                    |                   |                                   |                          | [Allow File type PDF & File size 2 MB Maximum]         |
| 3ank Name <sup>*</sup> :                                                                                                    |                   | IFSC Code <sup>×</sup>            |                          |                                                        |
| Bank Name                                                                                                    |                   | Bank Name                         |                          |                                                        |
|                                                                                                    |                   |                                   |                          |                                                        |
| e The Characters Shown *                                                                                                    | AUCCINERCOLAT.    | 1983 🛜                            |                          |                                                        |
|                                                                                                    | тхрум             |                                   |                          |                                                        |
|                                                                                                    |                   |                                   |                          |                                                        |
|                                                                                                    |                   |                                   |                          |                                                        |
| he information furnished herein above is truther to the second state of the second state of the second sta | ue and correct to | the best of my/ our knowledge     | and I/ We have not conce | aled or misrepresented any fact and the documents u    |
| 1 produce the original documents, copy of w                                                                                                    | hich uploaded a   | s and when demanded by the aut    | hority.                  | also shall bear criminal and civil consequences, if an |
|                                                                                                    |                   |                                   |                          |                                                        |

Now after fill up all the page details enter captcha and click on declaration then finally click on Submit button.

#### 5.1.3.1.1.3 Demand Sheet Generation

Click on 'Brick Field' drop down menu then click 'Demand Sheet'.

| ( a Land and Land Reforms Refugee Re., (IN) https://banglarbhumi.gov.in                                         | /BanglarBhumi/brickFieldApplication.action   | C Q 5  | earch                        | ☆ @ ↓            |                   |
|----------------------------------------------------------------------------------------------------|----------------------------------------------|--------|------------------------------|------------------|-------------------|
| Welcome> NIC TEST                                                                                               | ● CHANGE PASSWORD ● LOGOUT   SCREEN READER / | ACCESS | A 🖾 🔳 🖩 🛢                    | O Search         | Y                 |
| ভূমি ও ভূমি সংস্কার এবং উদ্বান্ত ত্রাণ ও পুনর্বাসন<br>Land & Land Reforms and Refugee Relief and Rehabitation D | प्रश्न 💽                                     |        |                              | 1                | 0                 |
|                                                                                                    | Online Application                           | × ·    | w Your Property Query Search | Public Grievance | Mouza Information |
| A I ABOUTUS I TENDERSNOTICES ACTSRULES GOS LA                                                                   | Service Delivery                             |        | TI   DASHBOARD   CAREER      |                  |                   |
| GENERAL INFORMATION                                                                                             | Online Service Status                        | *      |                              |                  |                   |
|                                                                                                    | Brick Field                                  | *      |                              |                  |                   |
| District: *                                                                                                    | Brick Field Registration                     |        | Mouza: *                     |                  |                   |
| Season *                                                                                                    | Demand Sheet                                 |        | SERCEM                       |                  |                   |
| Selection                                                                                                    | Location Update                              |        |                              |                  |                   |
|                                                                                                    | Fees Payment                                 |        |                              |                  |                   |
| Applicant Description Piot Details(Of The Drick Field Esta                                                      | Application/Receipt Reprint                  |        | Other Information            |                  |                   |
|                                                                                                    | GRN Search                                   |        |                              |                  |                   |
|                                                                                                    | Mouza Map Availability Details               |        |                              |                  |                   |
| Whether Court Case Exist :                                                                                      | Application/Receipt Reprint                  |        |                              |                  |                   |
| https://banglarbhumi.gov.in/BanglarBhumi/brickFieldApplication.action#                                          | RS-LR Information                            |        |                              | _                |                   |

Here click on 'Calculate Fee', then calculation pdf will be available.

|                    |                   |                    |                        | - 11 - C       | March March 199     | - 15              |              | The ball of the ball of the ball                |
|--------------------|-------------------|--------------------|------------------------|----------------|---------------------|-------------------|--------------|-------------------------------------------------|
|                    |                   |                    |                        | Çî             | tizen Services Kino | v Tour Property Q | juery search | Pueue Grievance M                               |
| JT US 😔   TENDERSA | NOTICES   ACTS/RU | LESIGOS   LATEST 1 | EWS EVENTS   DO        | DWNLOADS   GAI | LERY   FAQ   R      | I   DASHBOARD     | CAREERS      | BRICK FIELD 오                                   |
|                    |                   |                    |                        |                |                     |                   | -            | Brick Field Application                         |
| MAND SHEET         |                   |                    |                        |                |                     |                   |              | Brick Field Modification                        |
| 10                 |                   |                    |                        |                |                     |                   | 0.1          | Demand Sheet                                    |
| iow 10 v entries   |                   |                    |                        |                |                     |                   | Search:      | Location Update                                 |
| Case No            | Brick Field Name  | Rovalty Amount     | Royalty<br>Amount(Due) | Cess Amount    | Cess Amount(Due     | DMF Amount        | DMF Amount(  | Fees Payment<br>A understance Received Received |
| BRIK2020010100021  | Test              | Not Paid           | Not Paid               | Not Paid       | Not Paid            | Not Paid          | Not Paid     | Application GRN Search                          |
| BRIK2020010100022  | Test              | Not Paid           | Not Paid               | Not Paid       | Not Paid            | Not Paid          | Not Paid     | Calculate Fee                                   |
| BRIK2020010100023  | Testing           | 159050             | 147050                 | 29049          | 27849               | 15905             | 14705        | ····.                                           |
| BRIK2020010100024  | Testing           | Not Paid           | Not Paid               | Not Paid       | Not Paid            | Not Paid          | Not Paid     | Calculate Fee                                   |
| BRIK2020010100025  | Test              | 1419900            | 1419900                | 259327         | 259327              | 141990            | 141990       | 1.                                              |
| BRIK2020010100026  | Testing           | Not Paid           | Not Paid               | Not Paid       | Not Paid            | Not Paid          | Not Paid     | Calculate Fee                                   |
| BRIK2020010100029  | Testing           | Not Paid           | Not Paid               | Not Paid       | Not Paid            | Not Paid          | Not Paid     | *****<br>7.                                     |
|                    |                   | N . D . 1          | Not Daid               | Net Daid       | Not Daid            | Not Paid          | Not Paid     | Coloulate Fee                                   |
| BRIK2020010100030  | lesting           | Not Paid           | 1906 F diu             | TADA L MIN     | 1101 1 414          |                   | 1100 I did   | Calculate Lee                                   |

## 5.1.3.1.1.4 Payment of Fees

Click on Fees payment from Brick Field drop down menu.

| ( a Land and Land Reforms Refugee Re (IN) https://banglarbhumi.gov.in                                                           | /BanglarBhumi/brickFieldApplication.action       | C Q 5      | earch                        | ☆ @ ↓            |                   |
|----------------------------------------------------------------------------------------------------|--------------------------------------------------|------------|------------------------------|------------------|-------------------|
| Welcome -> NIC TEST                                                                                                    | . «I CHANGE PASSWORD «I LOGOUT   SCREEN READER A | uccess 🛛 💽 | A 🖸 🗖 🗖 🗖                    | I Search         | Ŷ                 |
| ভূমি ও ভূমি সংস্কার এবং উদ্বান্ত ত্রাণ ও পুনর্বাসন<br>Land & Land Reforms and Refugee Relief and Rehabilitation D <sup>ac</sup> | प्रथत                                            |            |                              | 8                | 0                 |
|                                                                                                    | Online Application                               | ~          | r Your Property Query Search | Public Grievance | Mouza Information |
| A ABOUT US C TENDERSINOTICES ACTSRULES (508 LA                                                                                  | Service Delivery                                 |            | .   DASHBOARD   CAREERS      |                  |                   |
| GENERAL INFORMATION                                                                                                    | Online Service Status                            |            |                              |                  |                   |
|                                                                                                    | Brick Field                                      | *          |                              |                  |                   |
| District: *                                                                                                    | Brick Field Registration                         |            | Mouza: *                     |                  |                   |
| Season                                                                                                    | Demand Sheet<br>Location Update                  |            |                              |                  |                   |
| Aunitant Decembrian Dist Details/Of The Poist Field Frie                                                                        | Fees Payment                                     |            | Other Information            |                  |                   |
| Аррикаят мезстірнов — этог мезанадот т ве вліск г нен в ма                                                                      | Application/Receipt Reprint                      |            | CALLER ADIOFINATION          |                  |                   |
|                                                                                                    | GRN Search                                       |            |                              |                  |                   |
|                                                                                                    | Mouza Map Availability Details                   |            |                              |                  |                   |
| Whether Court Case Exist : @ Yes O No                                                                                           | Application/Receipt Reprint                      |            |                              |                  |                   |
|                                                                                                    | RS4.R Information                                |            |                              |                  |                   |

Then below page will be open for fees payment.

| Request Type*          | Brick Field | v. |
|------------------------|-------------|----|
| Registration No.*      |             |    |
| Enter Captcha*         | DN 18MT     | 5  |
|                        | VIEW        | ~  |
| Applicant Name         |             |    |
| Registration Date      |             |    |
| Season                 |             |    |
| Royalty Amount(Due)    |             |    |
| Cess Amount/Due)       |             |    |
|                        |             |    |
| Price Of Earth         |             |    |
| Royalty Penalty Amount |             |    |
|                        |             |    |
|                        | Description |    |
|                        | ELUCEOS     |    |
|                        |             |    |
|                        |             |    |

Here enter Registration No then enter Captcha code then click on View button, then fees details will be shown in below left side grid, now you have to be enter the payable amount in right side, then click on Proceed button. Then next payment process will be forwarded to GRIPS portal for completing the Fess Payment.

### 5.1.3.1.1.5 Application/Receipt Reprint

This Option helps to reprint the receipt and acknowledgement slip.

| ① a Land and Land Reforms Refugee Re (IN) https://banglarbhumi.gov.in                                             | /BanglarBhumi/brickFieldApplication.action | C Q Searc    | n                         | ☆自♣              |                   |  |
|----------------------------------------------------------------------------------------------------|--------------------------------------------|--------------|---------------------------|------------------|-------------------|--|
| Welcome> NIC IESI                                                                                                 | CHANGE PASSWORD COGOUT   SCREEN R          | EADER ACCESS |                           | Search           | ~                 |  |
| ত্মি ও তুমি সংস্কার এবং উদ্বাস্ত ত্রাগ ও পুনর্বাসন<br>Land & Land Reforms and Refugee Relief and Rehabilitation D | দস্তর<br>natment                           |              |                           | 8                | 0                 |  |
|                                                                                                    | Online Application                         | v Par Ye     | our Property Query Search | Public Grievance | Mouze Information |  |
| 🖀   ABOUTUS 🗢   TENDERS/NOTICES   ACTS/RULES/GOS   LA                                                             | Service Delivery                           | • m н        | DASHBOARD   CAREER        | 5                |                   |  |
| GENERAL INFORMATION                                                                                               | Onlino Service Status                      | ۲            | _                         | _                |                   |  |
|                                                                                                    | Brick Field                                |              |                           |                  |                   |  |
| District: *                                                                                                    | Brick Field Registration                   | 2            | Iouza: *                  |                  | 100               |  |
| -Selection-                                                                                                    | Demand Sheet                               |              | -Selection-               |                  | 0                 |  |
| Season *                                                                                                    | Location Update                            |              |                           |                  |                   |  |
|                                                                                                    | Fees Payment                               |              |                           |                  |                   |  |
| Applicant Description Plot Details(Of The Brick Field Es                                                          | Application/Receipt Reprint                |              | Other Information         |                  |                   |  |
|                                                                                                    | GRN Search                                 |              |                           |                  |                   |  |
|                                                                                                    | Mouza Map Availability Details             |              |                           |                  |                   |  |
| Whether Court Case Exist .   Yes O No                                                                             | Application/Receipt Reprint                |              |                           |                  |                   |  |
|                                                                                                    | RS-LR Information                          |              |                           |                  |                   |  |

After click on Application /Receipt Reprint below page will be open.

| ভূমি ও ভূমি সংস্কার     | Welcome> Saswata Nayak 🔹 CHANGE P<br>য এবং উদ্বান্ত ত্রাণ ও পুনর্বাসন দস্তর | ASSWORD I LOGOLT   SCREEN READER ACCESS                                            |                    | P            | Search           | 0            |
|-------------------------|-----------------------------------------------------------------------------|------------------------------------------------------------------------------------|--------------------|--------------|------------------|--------------|
| Land & Land Reforms ar  | d Refugee Relief and Rehabilitation Department                              | Citizen Services                                                                   | Know Your Property | Query Search | Public Grievance | Mouza Inform |
| ABOUT US 🗢   TENDERS/NO | TICES   ACTS/RULES/GOS   LATEST NEWS/EVE                                    | NTS   DOWNLOADS   GALLERY   FAC                                                    | )   RII   DASHEO   | RD   CAREERS | APPLY            |              |
|                         |                                                                             |                                                                                    |                    |              |                  |              |
|                         |                                                                             |                                                                                    |                    |              |                  |              |
| REQUEST REPRINT         |                                                                             |                                                                                    |                    |              |                  |              |
| REQUEST REPRINT         | Request Type*                                                               | Select                                                                             |                    |              |                  |              |
| REQUEST REPRINT         | Request Type*<br>Registration No.*                                          | Select<br>Select                                                                   | ¥                  |              |                  |              |
| REQUEST REPRINT         | Request Type*<br>Registration No.*<br>Enfer Captcha*                        | Select<br>Silect<br>Brick Field Acknowledgement Sip<br>Brick Field Recept Reprint  | U.                 |              |                  |              |
| REQUEST REPRINT         | Request Type*<br>Registration No.*<br>Enter Captcha*                        | Select<br>Select<br>Brick Field Acknowledgement Sip<br>Brick Field Receipt Reprint | <u>.</u>           |              |                  |              |

Here Acknowledgement Slip and Payment Receipt will be available for reprint.

#### 5.1.3.1.1.6 Location Update

Click on location update from Brick Field drop down.

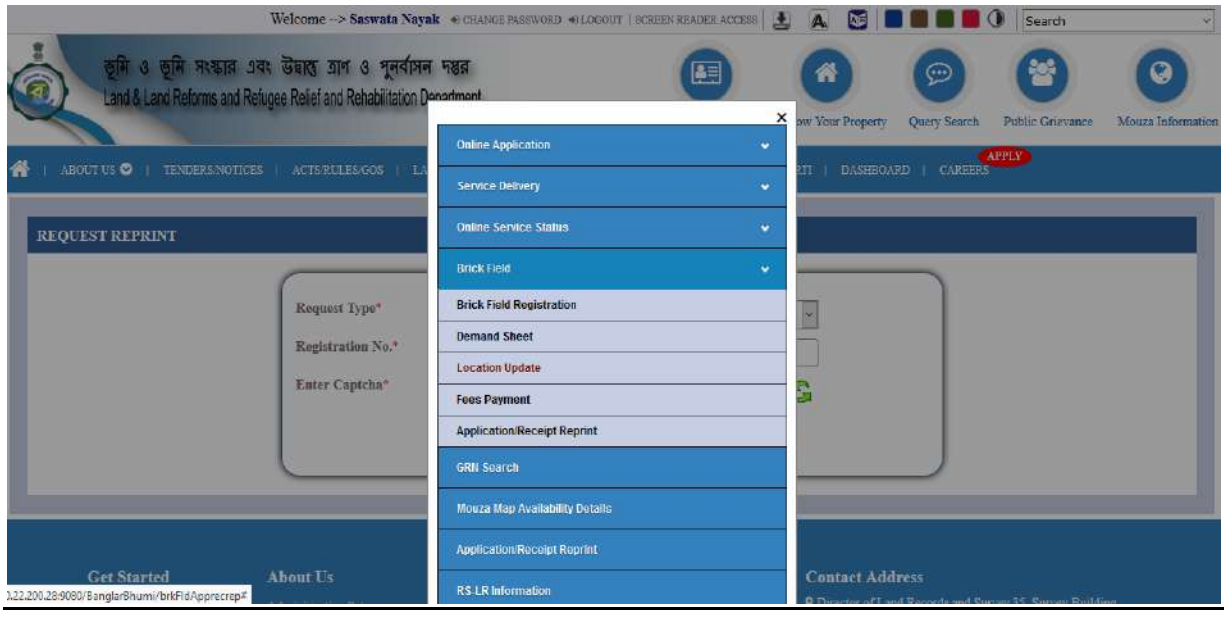

Now after selecting district click on Proceed.

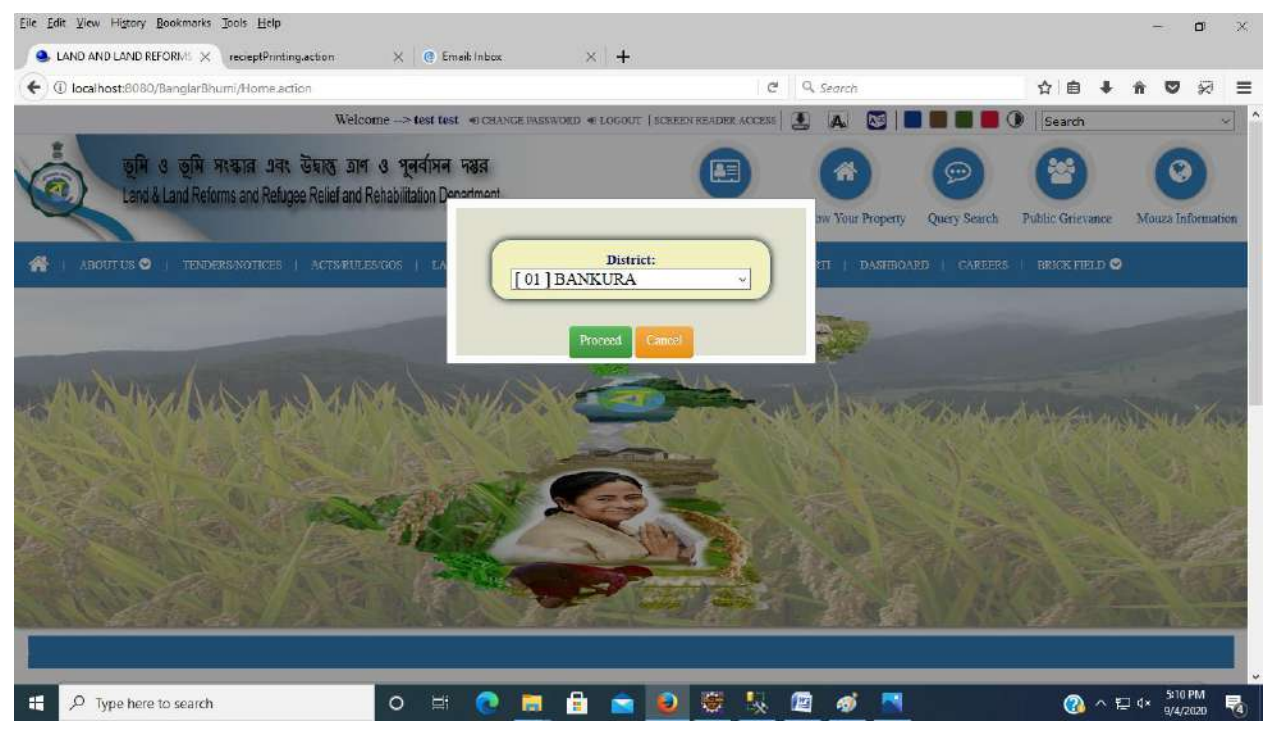

This option will be used if Brick Field Owner have multiple Brick Field in multiple districts.